# Crear sesiones de videoconferencias

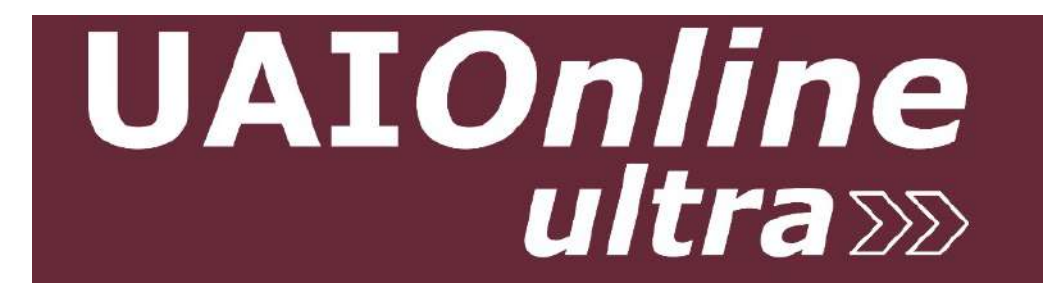

Ver 31-06

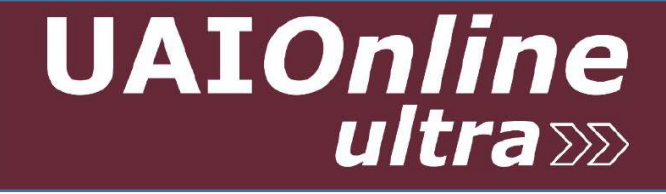

Blackboard Collaborate es el módulo de software colaborativo de UAIOnline Ultra, para el desarrollo videoconferencias ilimitadas y sin restricciones de tiempo de uso.

Sus funcionalidades se adaptan para realizar interacciones con los alumnos a través de video, voz, gestos, emojis, chats, compartir pantallas, archivos, pizarras y permite organizar a los participantes en grupos de trabajo durante la misma sesión.

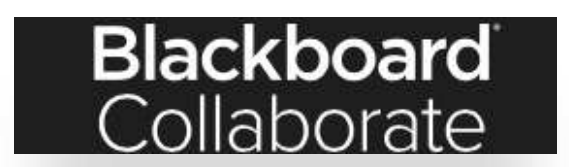

## UAIOnline ultrass

Unase a sala de videoconferencia de su curso y cominece la sesión a través del acceso directo.

> Haciendo clic en los 3 puntos '...", copie y comparta con sus estudiantes el enlace de la sesión principal de su curso. El elnace se mantiene disponible durante la duración del curso.

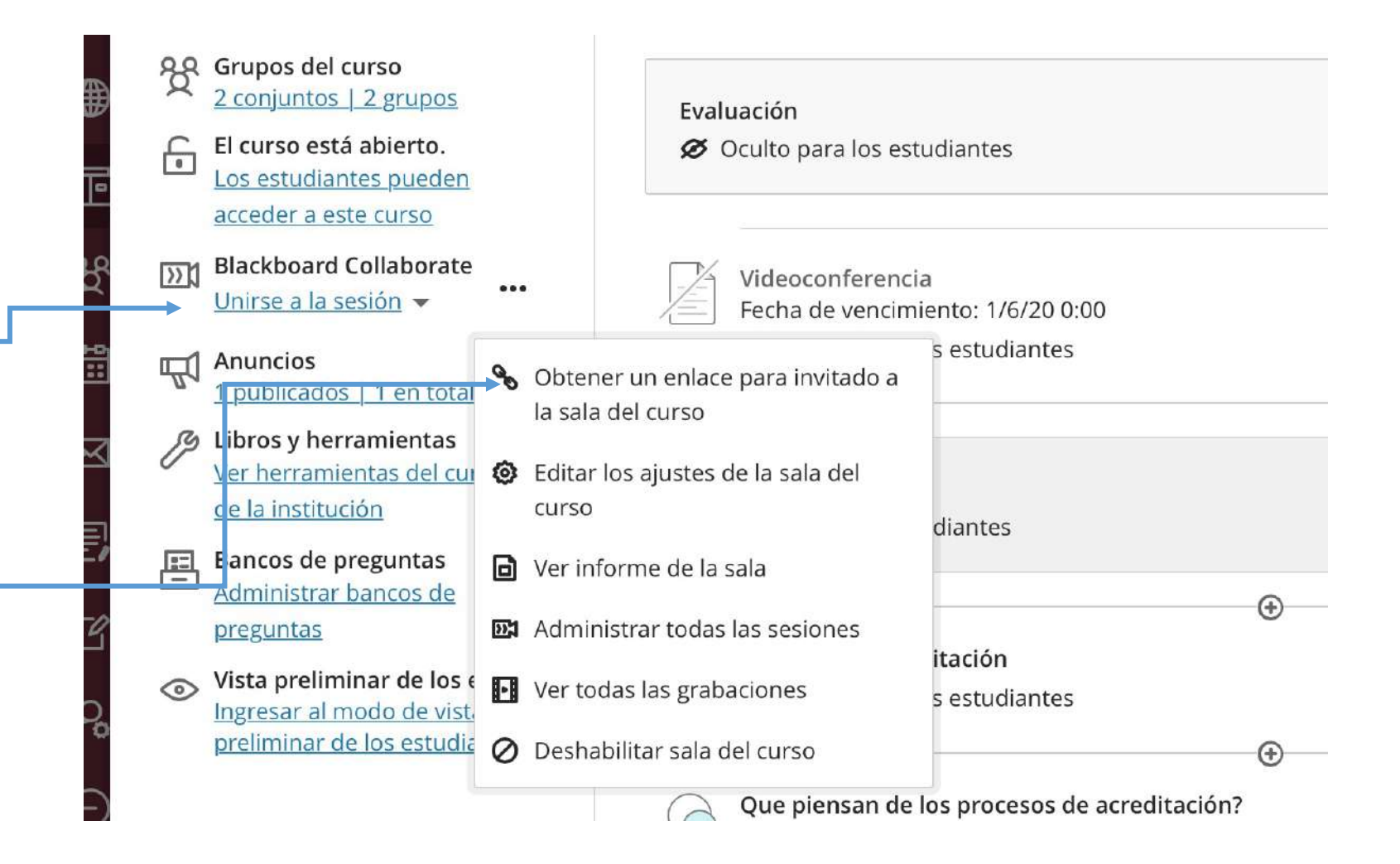

Organice sus encuentros sincrónicos en sesiones independientes de videoconferencias. Se recomienda identificarlas con nombres de fácil interpretación y contextualizadas al espacio académico.

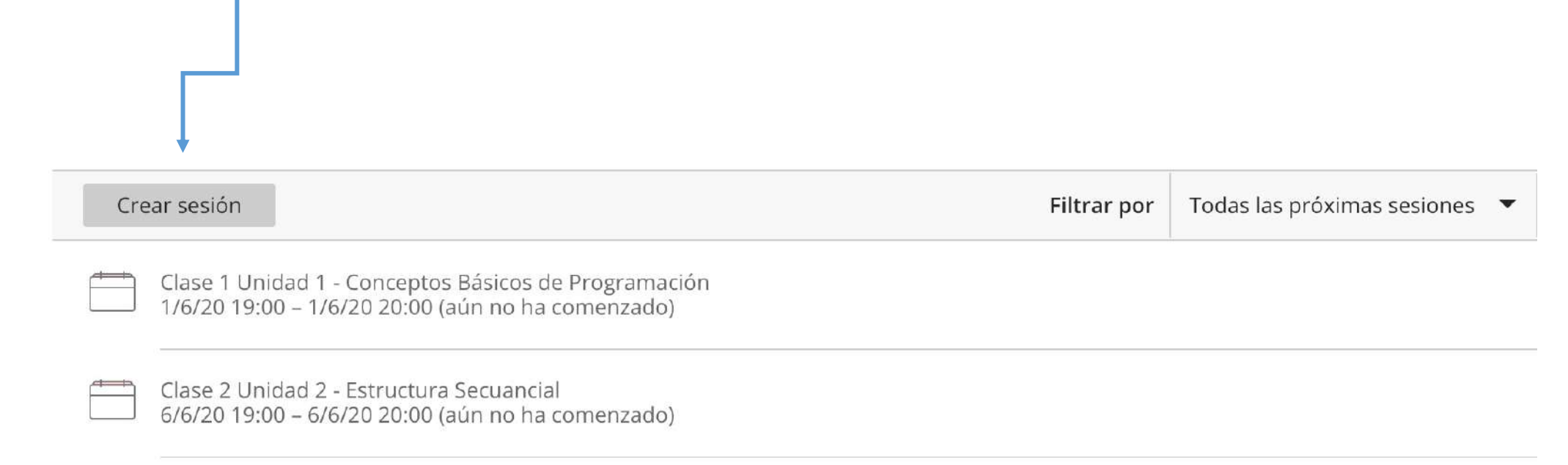

UAIOnline

## UAIOnline ultra

Indique la **fecha** y el **horario de comienzo y finalización** en el que se van a desarrollar las videoconferencias para las clases de cada asignatura. Se recomienda configurar los parámetros tal como se indica en las imágenes.

| Clase 2 Unidad 2 - Estructura <u>Secuancial</u>                                                                                                    | Detalles del evento 🗸                                                                                                    |
|----------------------------------------------------------------------------------------------------|----------------------------------------------------------------------------------------------------|
| Ingreso telefónico anónimo:                                                                                                    | Ajustes de la sesión 🧄 🧄                                                                                                    |
| +1-571-392-7650 PIN: 224 760 0416                                                                                                    | Rol predeterminado del asistente                                                                                                    |
| Acceso de Invitados                                                                                                    | Participante 💌                                                                                                    |
| Detalles del evento                                                                                                    | <b>Grabación</b> Permitir descargas de grabaciones                                                                                                    |
| Inicio<br>6/6/20 📋 19:00                                                                                                    | <ul> <li>Hacer anonimos los mensajes de chat</li> <li>Permisos del moderador</li> <li>Mostrar imágenes de perfil únicamente para<br/>los moderadores</li> </ul> |
| Finalización         20:00         Image: Constraint of the second second | Los participantes pueden:                                                                                                    |
| Sin finalización (Sesión abierta)                                                                                                    | Compartir video                                                                                                    |
| Repetir sesión                                                                                                    | Publicar mensajes de chat                                                                                                    |
| Admisión temprana                                                                                                    | 🕑 Dibujar en la pizarra y los archivos                                                                                                    |
| Eliminar Guardar                                                                                                    | Eliminar Guardar                                                                                                    |

UAIOnline ultra

En el caso de que las **clases** se **repitan** con una frecuencia, diaria, semanal o mensual, marque la opción **"Repetir Sesión"** y comparta **un solo enlace** para todas las recurrencias.

| etalles del evento                    | Sesiones                                                                                                    |  |  |  |
|---------------------------------------|----------------------------------------------------------------------------------------------------|--|--|--|
|                                       | Crear sesión                                                                                                    |  |  |  |
| 14/4/20                               | UAI Lomas Ing. Sist Inf. T109 03 Matemáticas 1 A M<br>Recurrente: 14/4/20 8:00 a. m. – 16/6/20 10:00 a. m.           |  |  |  |
|                                       | UAI Lomas Ing. Sist Inf. T109 03 Matemáticas 1 A M                                                                   |  |  |  |
|                                       | 14/4/20 8:00 a. m. – 14/4/20 10:00 a. m. (aún no ha comenzado)                                                       |  |  |  |
| Sin finalización (Sación abierta)     | UAI Lomas Ing. Sist Inf. T109 03 Matemáticas 1 A M<br>21/4/20 8:00 a. m. – 21/4/20 10:00 a. m. (aún no ha comenzado) |  |  |  |
| Repetir sesión                        | UAI Lomas Ing. Sist Inf. T109 03 Matemáticas 1 A M<br>28/4/20 8:00 a. m. – 28/4/20 10:00 a. m. (aún no ha comenzado) |  |  |  |
| Repetir semanalmente 🔹                | UAI Lomas Ing. Sist Inf. T109 03 Matemáticas 1 A M<br>5/5/20 8:00 a. m 5/5/20 10:00 a. m. (aún no ha comenzado)      |  |  |  |
| Cada semana 🔹                         | UAI Lomas Ing. Sist Inf. T109 03 Matemáticas 1 A M<br>12/5/20 8:00 a. m. – 12/5/20 10:00 a. m. (aún no ha comenzado) |  |  |  |
| l m j v s d                           | UAJ Lomas Ing. Sist Inf. T109 03 Matemáticas 1 A M<br>19/5/20 8:00 a.m. – 19/5/20 10:00 a.m. (aún no ha comenzado)   |  |  |  |
| Finalizar después de instancia® 10    | UAI Lomas Ing. Sist Inf. T109 03 Matemáticas 1 A M<br>26/5/20 8:00 a. m. – 26/5/20 10:00 a. m. (aún no ha comenzado) |  |  |  |
| Admisión temprana                     | UAI Lomas Ing. Sist Inf. T109 03 Matemàticas 1 A M<br>2/6/20 8:00 a. m. – 2/6/20 10:00 a. m. (aún no ha comenzado)   |  |  |  |
| 15 minutos antes de la hora de inicio | UAI Lomas Ing. Sist Inf. T109 03 Matemáticas 1 A M<br>9/6/20 8:00 a. m. – 9/6/20 10:00 a. m. (aún no ha comenzado)   |  |  |  |
| Eliminar Guardar                      | UAI Lomas Ing. Sist Inf. T109 03 Matemáticas 1 A M<br>16/6/20 8:00 a. m. – 16/6/20 10:00 a. m. (aún no ha comenzado) |  |  |  |

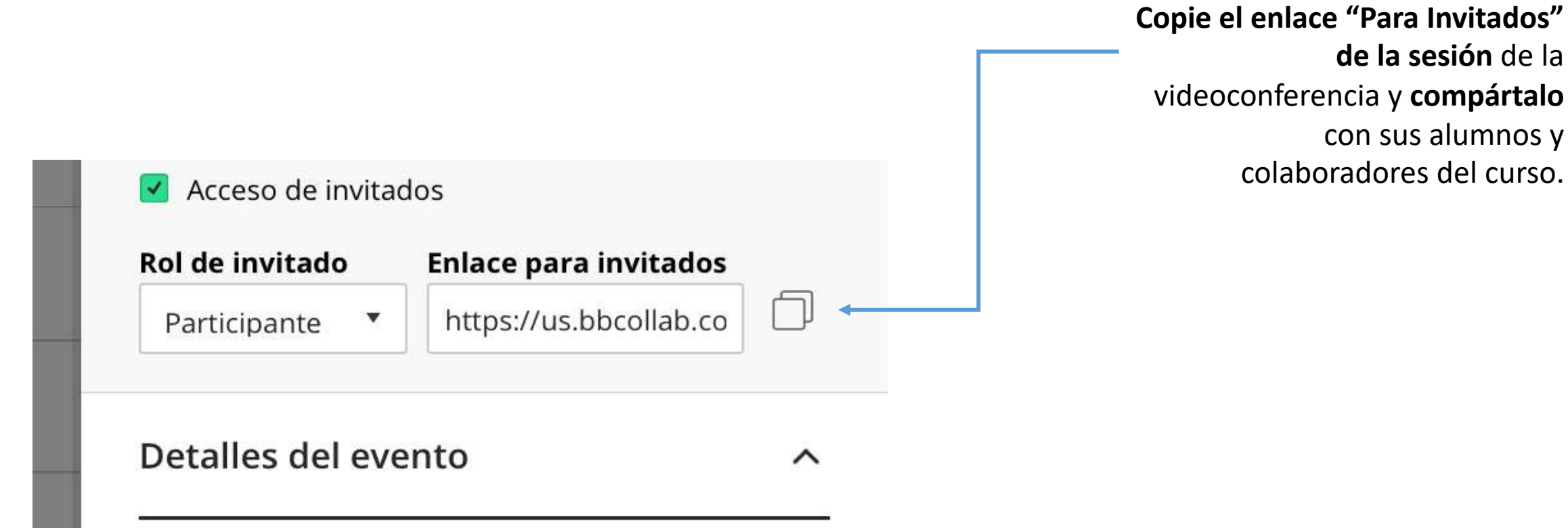

**UAI**Online

#### Blackboard Collaborate - Grabación de Sesión

## UAIOnline ultra

Antes de comenzar la videoconferencia es recomendable **iniciar la grabación** para luego distribuirlo entre los participantes.

La grabación se resguarda en la nube y puede ser compartida a través del enlace que se obtiene seleccionando "ver todas las grabaciones" en el menú de Blackboard Collaborate.

| UA        | l Lomas Ing. en Sist                  |
|-----------|---------------------------------------|
| <u>ری</u> | Iniciar grabación                     |
| Ċ         | Utilizar su teléfono para audio       |
| Ţ         | Informar un problema                  |
| Ŷ         | Informarme acerca de 💮<br>Collaborate |
| ?         | Ayuda de Blackboard Collaborate       |
| i         | Política de privacidad                |
|           |                                       |

Solution Obtener un enlace para invitado a la sala del curso

 $\times$ 

- Editar los ajustes de la sala del curso
- Ver informe de la sala
- 🖾 Administrar todas las sesiones
- Ver todas las grabaciones
- Ø Deshabilitar sala del curso

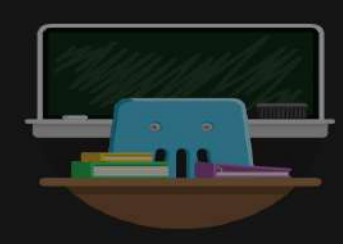

#### ¡Bienvenido!

Usted es la única persona en la sala. Comience ahora mismo. Cargue el contenido y combruebe el audio.

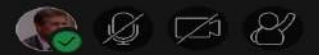

Los íconos de **administración** de **recursos de la videoconferencia** se encuentran el **margen inferior de la pantalla** y pueden ser utilizados tanto por moderador como por el estudiante para enriquecer la interacción durante el encuentro virtual.

Se recomienda que antes de comenzar la videoconferencia, recordar a los participantes las **consignas operativas funcionales** del entorno que favorecen el intercambio online.

Ejemplo:

- Mantener la cámara y el micrófono apagados durante la conferencia para evitar ruidos molestos e imágenes no deseadas de fondo.
- **Levantar la mano** cuando quieran intervenir.
- □ Utilizar los **emojis** para expresar sus emociones.
- □ Seleccionar el **ícono acuerdo o desacuerdo**.
- □ Subir una **foto** que los identifique como usuarios.

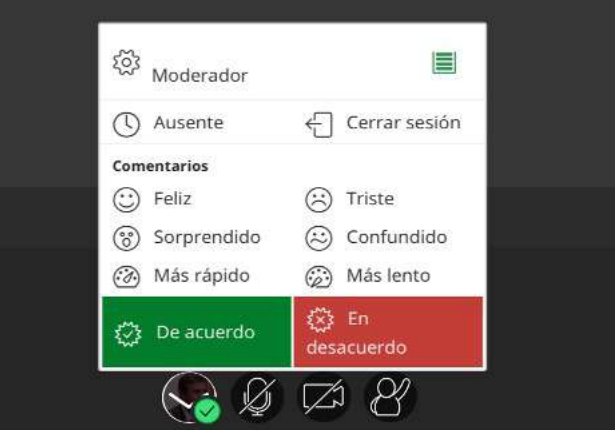

**UAI**Online

#### Administración de Recursos durante las Videoconferencias

## UAIOnline ultra

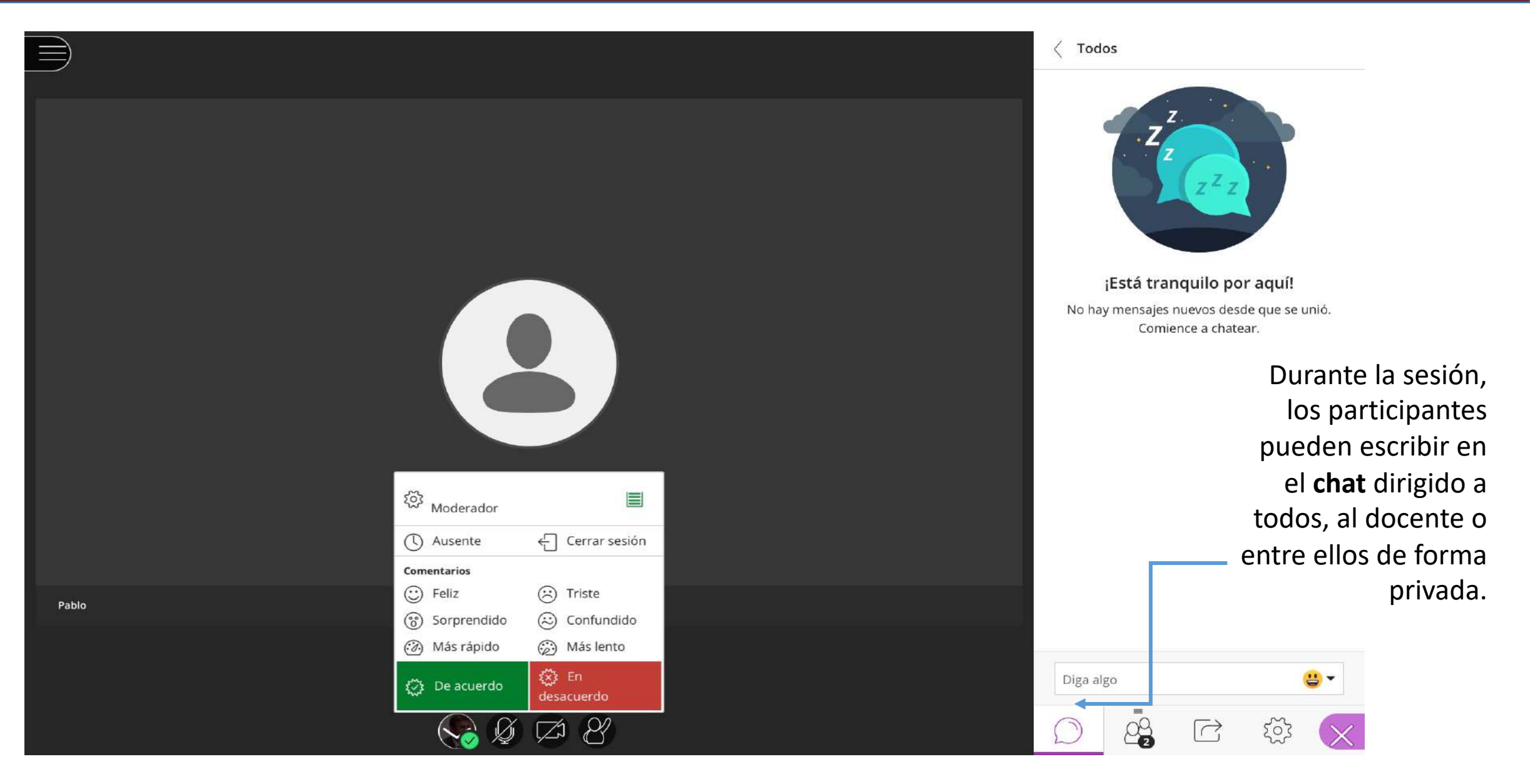

### Administración de los Recursos durante las Videoconferencias

El docente durante la sesión puede compartir **pizarra, pantalla, archivos** como así también, **relevar sondeos de múltiples respuestas o de Si/No** y organizar con los participantes en **grupos de trabajo**.

| Conter  | ido primari        | D            |         | 1  |
|---------|--------------------|--------------|---------|----|
| 6       | , Compartir        | pizarra en b | lanco   |    |
|         | Compartir          | aplicación/p | antalla |    |
| Ĥ       | Compartir archivos |              |         |    |
| Conter  | iido secunda       | ario         |         | -  |
|         | Sondeos            |              |         | >  |
| Interac | tuar               |              |         | 20 |
| 2,2     | ) Grupos de        | trabajo      |         | >  |
|         |                    |              |         |    |
|         |                    |              |         |    |
|         |                    |              |         |    |
|         |                    |              |         |    |
|         |                    |              |         |    |
|         |                    |              |         |    |
|         |                    |              |         |    |

**UAI**Online

#### Blackboard Collaborate – Registro de Asistencia

## UAIOnline ultrass

:=]

03.28.48 2

Luego de **10 minutos finalizada** la sesión el profesor puede **acceder al registro de participantes** que asistieron a la clase haciendo clic en los 3 puntos ubicados a la derecha del nombre de la videoconferencia y luego en **"Ver Informe de sala".** 

| etalles de la sesión                                            |   |                              |              |                      |                     |                       |                 |       | U |
|-----------------------------------------------------------------|---|------------------------------|--------------|----------------------|---------------------|-----------------------|-----------------|-------|---|
| jueves, 23 'de' abril 'de' 2020<br>14:22 — 20:47                |   | Nombre                       | Rol          | Tipo de<br>asistente | Primera<br>conexión | Última<br>desconexión | Tiempo<br>total | Entra |   |
| isistentes<br>95<br>iempo promedio en la sesión<br>1:07:12      |   | Contreras<br>Víctor Hu<br>go | Participante | Invitado             | 14:22               | 15:39                 | 01:16:15        | 2     |   |
| Herramientas                                                    |   | Matías Te<br>ragni           | Participante | Invitado             | 14:36               | 14:37                 | 00:01:08        | 1     |   |
| Exportar a CSV                                                  |   | Matías Te<br>ragni           | Participante | Invitado             | 14:38               | 17:01                 | 02:21:25        | 4     |   |
| Asistencia<br>ID de sesión<br>id:cd3e1f78c66c4c67a0d882fcc5559; | Ð | Marcela<br>Maccarini         | Participante | Invitado             | 14:38               | 18:24                 | 03:45:44        | 1     |   |
|                                                                 |   | Andres Ta<br>Iarico          | Participante | Invitado             | 14:40               | 17:38                 | 02:57:46        | 1     |   |
|                                                                 |   | daniela v<br>ulcano          | Participante | Invitado             | 14:46               | 18:26                 | 03:39:23        | 1     |   |

← 1 2

Marcelo D

3 4 5 6 7 8 ... —>

18.17

Participante Invitado 14.48

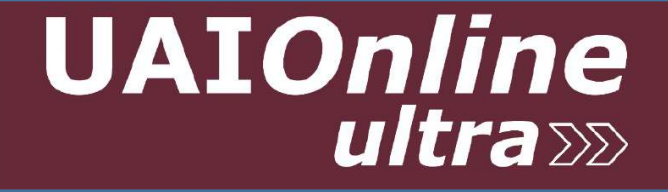

#### En caso de consultas puede comunicarse con

soportebbcollaborate@uai.edu.ar